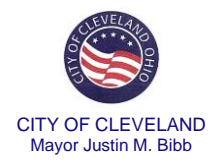

# Online Instructions for Residential/Business/Visitor Residential Parking Permits

| Pł | none: (216) 664-2264                              | Hours of Operation:<br>8:00 a.m. to 4:30 p.m. Weekdays                             | dallicenses@clevelandohio.gov                         |
|----|---------------------------------------------------|------------------------------------------------------------------------------------|-------------------------------------------------------|
|    | Residential, Business and<br>Visitor Permits for: | Zone 1 – Little Italy<br>Zone 2 – Hessler<br>Zone 3 – West 81 <sup>st</sup> Street | Zone 5 – Old Detroit Avenue<br>Zone 6 – Newton Avenue |

# <u>Before you begin please read the following information:</u>

### Parking permits are only issued to:

- 1. Legal residents of the Residential Permit Parking area who has a motor vehicle registered in his or her name, or who has been granted exclusive use and control of a vehicle by the owner.
- 2. A person who owns or leases commercial property and actively engages in business activity within a Residential Permit Parking area. However, no more than one (1) parking permit will be issued for each business establishment.
- 3. A short term visitor of a Residential Parking Permit holder. A visitor permit shall be valid for no more than fourteen (14) days from the date of issuance. Residents of a Residential Permit Parking area shall not be issued more than two (2) visitor permits at any one (1) time.

# **Residential Permit Parking areas**

# <u>Zone 1 – Little Italy</u>

- E. 115<sup>th</sup> St. from Bellflower Rd. to Euclid Ave.
- Cornell Rd. from Murray Hill Rd.to Random Rd.
- Edgehill Rd. from Murray Hill Rd. to 2241 Edgehill Rd.
- Murray Hill Rd. from Adelbert Rd. to Mayfield Rd.
- Paul Ave. in its entirety
- Random Rd. in its entirety
- Arey Rd. in its entirety
- Prior Ct. in its entirety
- Coltman St. in its entirety
- Fairview Ave. (a.k.a. E. 125<sup>th</sup> St.) between Mayfield Rd. and Murray Hill Rd.
- The following streets between Mayfield Road and Euclid Avenue only:
- E. 120<sup>th</sup> St.
- E. 123<sup>rd</sup> St.
- E. 124<sup>th</sup> St.
- E. 126<sup>th</sup> St.

# <u>Zone 2 – Hessler</u>

- Hessler Rd. in its entirety
- Hessler Ct. in its entirety

# Zone 3 – West 81st Street

• Between Franklin Blvd. and Detroit Ave.

# Zone 5 – Old Detroit Avenue

• Between West 24<sup>th</sup> St. and Center St.

# Zone 6 – Newton Avenue

• Between East 97<sup>th</sup> St. and East 101<sup>st</sup> St.

A. Collect the following items electronically. You will be required to attach each item to your submission.

#### **Residential Permits**

- 1) Completed and signed application.
- 2) A <u>copy</u> of the applicant's valid driver's license. Temporary instruction permits will not be accepted.

#### 3) **Proof of Residency**

Executed Deed, Lease, or Rental Agreement. The lease must include your name, property address, duration of lease term, landlord's name and signature, and your signature to be valid;

- Subleases and rental sub-agreements will not be accepted. All leases and rental agreements must be between the landlord and tenant, not between a tenant and subtenant.
- 4) Proof of Vehicle Use or Control Applicant must provide <u>both</u> of the following items:
  - Valid Vehicle Registration.
  - Residents who are assigned a company/business vehicle for use must provide a copy of a valid vehicle registration in the name of the business or vehicle leasing company <u>and</u> a verification letter on the company's letterhead authorizing the use of the vehicle.
  - Valid Vehicle Insurance Policy or Proof of Insurance with Applicant listed as Insured.
- 5) Completed and notarized Exclusive Use and Control of Vehicle Statement (See Page 5). Not applicable if the vehicle is registered to the applicant. Excludes vehicles in the name of the business or vehicle leasing company.
- 6) Non-Refundable Fee according to application date:

| June 1 <sup>st</sup> - December 31 <sup>st</sup> | \$10.00 |
|--------------------------------------------------|---------|
| January 1 <sup>st</sup> – May 31 <sup>st</sup>   | \$5.00  |

### **Visitor Permits**

- 1) Completed and signed application.
- 2) A <u>copy</u> of the applicant's valid driver's license. Temporary instruction permits will not be accepted.
- 3) Copy of Residential Parking Permit of the Person Visiting.
- 4) Valid Vehicle Registration.
- 5) Valid Vehicle Insurance Policy or Proof of Insurance with Applicant listed as Insured.
- 6) Completed and notarized Exclusive Use and Control of Vehicle Statement (See Page 5). Not applicable if the vehicle is registered to applicant.
- 7) Non-Refundable Fee according to application date: June 1<sup>st</sup> - December 31<sup>st</sup> \$10.00 January 1<sup>st</sup> - May 31<sup>st</sup> \$5.00

### **Business Permits - Only one (1) per business**

- 1) Completed and signed application.
- 2) A <u>copy</u> of the applicant's valid driver's license. Temporary instruction permits will not be accepted.
- 3) Business Verification. Applicant must present one (1) of the following items
  - a) Any valid business license with address located within parking area.
  - b) Property purchase agreement.
  - c) Tax bill of address within the parking area.
- 4) If an employee of the business, a notarized statement from the owner of the business listed on the verification provided above authorizing the issuance of a permit
- 5) Proof of Vehicle Use or Control Applicant must provide <u>both</u> of the following items:
  - Valid Vehicle Registration.
  - Applicants who are assigned a company/business vehicle for use must provide a copy of a valid vehicle registration in the name of the business or vehicle leasing company <u>and</u> a verification letter on the company's letterhead authorizing the use of the vehicle.
  - Valid Vehicle Insurance Policy or Proof of Insurance with Applicant listed as Insured.
- 6) Completed and notarized Exclusive Use and Control of Vehicle Statement (See Page 5). Not applicable if the vehicle is registered to the applicant. Excludes vehicles in the name of the business or vehicle leasing company.
- 7) Non-Refundable Fee according to application

| <b>date:</b><br>June 1 <sup>st</sup> - December 31 <sup>st</sup> | \$10.00 |
|------------------------------------------------------------------|---------|
| January $1^{st}$ – May $31^{st}$                                 | \$5.00  |

- B. Gather your mailing address, home address, phone number and email address.
- C. Be prepared to pay the stated license fee in Section A above plus the following convenience fees:
  - \*Electronic Check: \$2.45
  - \*Credit or Debit Card: 3.06% with \$2.45 minimum payment
- D. New User Instructions begin at "Creating an Account" below and Returning User Instructions begin at "Applying for a License/Registration" on page 5.
- E. If you encounter any difficulties with the following instructions, please contact our office at (216) 664-2264, Monday through Friday, between the hours of 8:00 a.m. and 4:30 p.m.
- F. Please complete the application in all CAPITAL LETTERS.

### Creating an Account:

To start your application process online, you must first create an account by following the steps below:

- 1. Click on the following link: https://aca-prod.accela.com/COC/default.aspx.
- 2. Click on "New Users: Register for an Account".

| Advanced Search 🗸                                                                                                    |                                                                              |
|----------------------------------------------------------------------------------------------------|------------------------------------------------------------------------------|
| Notice:<br>This feature requires registration and/or login, please login to                                                                                                    | o continue.                                                                  |
| Please Login<br>Many online services offered by the Agency require login for security reasons. If you<br>are an existing user, please enter your user name and password in the box on the right.<br>New Users<br>If you are a new user you may register for a free Cltizen Access account. It only takes a<br>few simple steps and you'll have the added benefits of seeing a complete history of<br>applications, access to invoices and receipts, checking on the status of pending<br>activities, and more. | Login User Name or E-mail:  Password:  Login »  Remember me on this computer |

3. Review all of the information contained on the "Account Registration" page including the General Disclaimer and select the box "I have read and accepted the above terms' and click "Continue Registration".

| City Links (opens in new wir 🗸 |                                                                                                    | Register for an Account | Login |
|--------------------------------|----------------------------------------------------------------------------------------------------|-------------------------|-------|
|                                |                                                                                                    |                         |       |
|                                | Home Building & Housing Assessments and Licenses Public Health                                                                                                    |                         |       |
|                                | Advanced Search 🗸                                                                                                    |                         |       |
|                                | Account Registration                                                                                                    |                         |       |
|                                | You will be asked to provide the following information to open an account:                                                                                                    |                         |       |
|                                | Choose a user name and password     Personal and Contact Information     Lecense Numbers if you are registering as a licensed professional (optional)                                                                                                    |                         |       |
|                                | Please review and accept the terms below to proceed.                                                                                                    |                         |       |
|                                | General Disclaimer<br>While the City of Cleveland attempts to keep its Web information accurate<br>and timely, the City of Cleveland neither warrants nor makes<br>representations as to the functionality or condition of this Web site, its<br>suitability for use, freedom from interruptions of from computer virus, or<br>non-infringement of proprietary rights. Web materials have been compiled<br>from a variety of sources and are subject to change without notice from<br>the City of Cleveland as a result of updates and corrections. |                         |       |
|                                | I have read and accepted the above terms.                                                                                                    |                         |       |
|                                | Continue Registration »                                                                                                    |                         |       |

4. Complete all of the "Login Information" (\*) on the "Account Registration Step 2" page. Take note of this information because you will be asked for it again. Each time that you log-in to the system this information will be required.

### \*\*This Section Intentionally Left Blank\*\*

| Login Information                               |   |  |
|-------------------------------------------------|---|--|
| • User Name:                                    | 0 |  |
| • E-mail Address:                               |   |  |
| • Password:                                     | 0 |  |
| * Type Password Again:                          |   |  |
| Enter Security Question:                        | 0 |  |
| *Answer:                                        | 0 |  |
| Contact Information                             |   |  |
| Choose how to fill in your contact information. |   |  |
| Add Now                                         |   |  |

5. After you have completed the "Login Information", select the "Add New" button under "Contact Information". The following box will appear on your screen. Enter all of the "Contact Information" (\*) for the person in physical control of the vehicle on a day-to-day basis and select "Continue".

| • First:          | • Last:         |  |  |
|-------------------|-----------------|--|--|
|                   |                 |  |  |
| Name of Business: |                 |  |  |
| *Address Line 1:  |                 |  |  |
| Address Line 2:   |                 |  |  |
| • City:           | • State: • Zip: |  |  |
| Contact Phone     | E-mail:         |  |  |
| Primary Phone No. |                 |  |  |
| FEIN:             | SSN:            |  |  |
| DBA/Trade Name:   |                 |  |  |
|                   |                 |  |  |
|                   | _               |  |  |

6. The following screen will appear. Select "Continue" to complete your account set-up.

| Er | count Registratio<br>Iter/Confirm Your                                                                                                    | n Step 2:<br>Account Information                                                 |                                   |  |
|----|----------------------------------------------------------------------------------------------------|----------------------------------------------------------------------------------|-----------------------------------|--|
|    |                                                                                                    |                                                                                  |                                   |  |
|    | gin information                                                                                                    |                                                                                  |                                   |  |
|    | ser Name: The information of the information of the | ormation you entered is not found. Clic<br>a new account. Click Cancel to change | k Continue to<br>the information. |  |
| С  | ontact Info                                                                                                    | Cancel                                                                           |                                   |  |
|    |                                                                                                    |                                                                                  |                                   |  |

7. Once you have completed the above step, you will receive the following message that your information was successfully added. Review the information for accuracy and select "Continue Registration".

| Contact added successfully.                                                                          |  |
|----------------------------------------------------------------------------------------------------|--|
| DAL LICENSES<br>DALLICENSES<br>Home phone: 216-664-2264<br>Work Phone:<br>Work Phone:<br>Work Remove |  |

8. You will receive the message that "Your account is successfully registered."

| Your account is su                                                                                                    | ccessfully registered.                                        |  |  |
|----------------------------------------------------------------------------------------------------|---------------------------------------------------------------|--|--|
| Constructions Very house                                                                                                    |                                                               |  |  |
| 1 /SPS/11/3710/SPS/11 / 7/S11 / 1/S2/25 / 1////                                                                                 | Congratulations. You have successfully registered an account. |  |  |
| congratulations. Four have succo                                                                                                | source of an account.                                         |  |  |
| Account Information                                                                                                    | and a recount                                                 |  |  |
| Account Information                                                                                                    | zanany register en ur recourne.                               |  |  |
| Account Information                                                                                                    | DAL123456                                                     |  |  |
| Account Information                                                                                                    | DAL123456<br>DAL6CITY.COM                                     |  |  |
| User Name:<br>E-mail:<br>Password:                                                                                              | DALI23456<br>DALQCITY.COM                                     |  |  |
| Completionations from the accel<br>Account Information<br>User Name:<br>E-mail:<br>Password:<br>Security Guestion:              | DAL123456<br>DAL6CITYCOM<br>*****<br>NONE                     |  |  |
| Complementation from the account Information<br>User Name:<br>E-mail:<br>Pessword:<br>Security Question:<br>Contact Information | DAL123456<br>DAL6CTY.COM<br>*****<br>NONE                     |  |  |
| Congrituations for him a dec                                                                                                    | DAL123456<br>DAL6CTYCCM<br>*****<br>NONE                      |  |  |

# Applying for a License/Registration:

9. From this page, select "Assessments and Licenses"

| Advanced Search                                                                                               |                                                                        |  |
|----------------------------------------------------------------------------------------------------|------------------------------------------------------------------------|--|
|                                                                                                    |                                                                        |  |
|                                                                                                    |                                                                        |  |
| Your account is succ                                                                                          | cessfully registered.                                                  |  |
| $\otimes$                                                                                                    |                                                                        |  |
|                                                                                                    |                                                                        |  |
|                                                                                                    |                                                                        |  |
| Congratulations. You have success                                                                             | sfully registered an account.                                          |  |
| engrananana reanare saccessiany registerea an accesana                                                        |                                                                        |  |
|                                                                                                    |                                                                        |  |
| Account Information                                                                                           |                                                                        |  |
| Account Information                                                                                           |                                                                        |  |
| Account Information                                                                                           | DAL123456                                                              |  |
| Account Information                                                                                           | DAL123456<br>DAL6CTY.COM                                               |  |
| Account Information                                                                                           | DAL123456<br>DALGCTY-COM                                               |  |
| Account Information<br>User Name:<br>E-mail:<br>Password:<br>Security Question:                               | DAL323456<br>DALaCITY.COM<br>*****<br>NONE                             |  |
| Account Information<br>User Name:<br>E-mail:<br>Password:<br>Security Question:                               | DAL223456<br>DALaCITY.COM<br>*****<br>NONE                             |  |
| Account Information<br>User Name:<br>Prmail:<br>Password:<br>Security Guestion:<br>Contact Information        | DALI23456<br>DALOCITY.COM<br>*****<br>NONE                             |  |
| Account Information User Name: E-mail: Password: Security Question: Contact Information                       | DAL323456<br>DALaCTTYCOM<br>*****<br>NONE                              |  |
| Account Information User Name: E-mail: Password: Security Question: Contact Information DAL LICENSES          | DAL223456<br>DALaCITY.COM<br>*****<br>NONE<br>Home Phone: 216-664-2264 |  |
| Account Information User Name: E-mail: Password: Socurity Guestion: Contact Information DALLICENES DALLICENES | DAL323456<br>DALaCTIYLCOM<br>*****<br>NONE<br>Home Phone: 216-664-2264 |  |

10. You will be redirected to the following page. Enter your "User Name or Email" and your "Password" from Step #4 and select "Login".

| Home Building & Housing Assessments and Licenses Public Health                            |                                                                 |
|-------------------------------------------------------------------------------------------|-----------------------------------------------------------------|
| Advanced Search 🗸                                                                         |                                                                 |
|                                                                                           |                                                                 |
| Notice:                                                                                   | o continu                                                       |
| This reduce requires registration and/or togin, preuse togin t                            | o comune.                                                       |
|                                                                                           | Look                                                            |
| Please Login                                                                              | Login                                                           |
| Many online services offered by the Agency require login for security reason. If you      | User Name or E-mail:                                            |
| are an existing user, please enter your user name and password in the box on the right.   |                                                                 |
| New Users                                                                                 |                                                                 |
| If you are a new user you may register for a free Citizen Access account. It only takes a | Password:                                                       |
| few simple steps and you'll have the added benefits of seeing a complete history of       |                                                                 |
| applications, access to invoices and receipts, checking on the status of pending          |                                                                 |
| activities, and more.                                                                     | Login »                                                         |
|                                                                                           |                                                                 |
| Depleter New y                                                                            |                                                                 |
| Register NOW »                                                                            | Remember me on this computer                                    |
|                                                                                           | Events setten my password<br>New Users: Register for an Account |
|                                                                                           | Her of a Register for all recount                               |

11. From this page, select "Assessments and Licenses", then "Apply for Licenses and Permits".

|                                                       | Home Building & Housing Assessments and Licenses Public Health |
|-------------------------------------------------------|----------------------------------------------------------------|
| Search License Records Apply for Licenses and Permits | Search License Records Apply for Licenses and Permits          |

\*\*This Section Intentionally Left Blank\*\*

12. Review all of the information contained on the "Online License Application" page including the General Disclaimer and select the box "I have read and accepted the above terms" and click "Continue Application".

| nline License Application<br>ing this system, you can now submit and update information; pay fees;<br>d/or, track the status of various permit applications. The Division is<br>itematically working to provide these functions for other licenses and |
|----------------------------------------------------------------------------------------------------|
| ing this system, you can now submit and update information; pay fees;<br>d/or, track the status of various permit applications. The Division is<br>stematically working to provide these functions for other licenses and                              |
| Id/or, track the status of various permit applications. The Division is<br>stematically working to provide these functions for other licenses and                                                                                                    |
|                                                                                                    |
| ermits issued by Assessments and Licenses.                                                                                                    |
| ease "Allow Pop-ups from This Site", before proceeding. You must accept the                                                                                                    |
| eneral Disclaimer below before beginning your application.                                                                                                    |
|                                                                                                    |
| Conoral Directaimer                                                                                                    |
|                                                                                                    |
| While the City of Cleveland attempts to keep its Web information accurate                                                                                                    |
| and timely, the City of Cleveland neither warrants nor makes                                                                                                    |
|                                                                                                    |
| representations as to the functionality or condition of this Web site, its $\checkmark$                                                                                                    |

13. From the "Select a License Type" page, expand "Other Licenses" by clicking on the words.

| Select a Lice                                     | inse Type                                                                                                    |
|---------------------------------------------------|----------------------------------------------------------------------------------------------------|
| Choose one<br>contact us at                       | of the following available license types. For assistance or to apply for a license type not listed below please<br>Cleveland Website. |
| Below is a lis                                    | t of available License Types. Click the group to expand the choices.                                                                  |
|                                                   | Search                                                                                                    |
| Business Ve                                       | hicle Use                                                                                                    |
| <ul> <li>Entertainm</li> <li>Event Use</li> </ul> | ent Venue                                                                                                    |
|                                                   |                                                                                                    |
| Facility Use                                      | 70                                                                                                    |

14. Once the license type is expanded, select the circle next to "Residential Parking Permit, Business Parking Permit, Visitor's Parking Permit" and click "Continue Application".

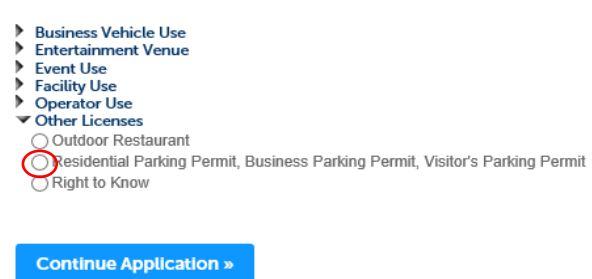

15. On the "Record Information" page, in the "Address" section, enter <u>ONLY</u> your street name and then select the "Search" button.

Scroll through the list until you find your address. Be sure to check all of the pages.

If your address is not listed, please contact our office at (216) 664-2264 between the hours of 8:00 a.m. and 4:30 p.m., Monday through Friday.

16. Select your address from the list of populated addresses. Make sure to select a complete address that includes the full zip code.

| Address                                                                                   | City        | State  | Zip   |   |
|-------------------------------------------------------------------------------------------|-------------|--------|-------|---|
| 601 LAKE FOREST DR, 20401028 GIS County Data, BAY<br>VILLAGE OH 44140, 601 LAKE FOREST DR | BAY VILLAGE | о<br>н | 44140 | , |
| 601 LAKESIDE AVE, 10103005 GIS County Data, CLEVELAND<br>OH 44114, 601 LAKESIDE AVE       | CLEVELAND   | о<br>н | 44114 |   |
| 601 Lakeside Ave, F1S4434, CLEVELAND OH 441, 601<br>Lakeside Ave                          | CLEVELAND   | О<br>Н | 441   |   |
| 601 Lakeside Ave, F1S4435, CLEVELAND OH 441, 601<br>Lakeside Ave                          | CLEVELAND   | о<br>н | 441   |   |
| 601 Lakeside Ave, F1S4436, CLEVELAND OH 441, 601<br>Lakeside Ave                          | CLEVELAND   | О<br>Н | 441   |   |
| 601 Lakeside Ave, F1S4437, CLEVELAND OH 441, 601<br>Lakeside Ave                          | CLEVELAND   | о<br>н | 441   |   |
| 601 Lakeside Ave, F1S4438, CLEVELAND OH 441, 601<br>Lakeside Ave                          | CLEVELAND   | о<br>н | 441   |   |
| 601 Lakeside Ave, F1S4439, CLEVELAND OH 441, 601<br>Lakeside Ave                          | CLEVELAND   | о<br>н | 441   |   |
| 601 Lakeside Ave, F465S4699, CLEVELAND OH 441, 601<br>Lakeside Ave                        | CLEVELAND   | о<br>н | 441   |   |
| 601 Lakeside Ave, F465S4700, CLEVELAND OH 441, 601<br>Lakeside Ave                        | CLEVELAND   | о<br>н | 441   |   |
| < Prev                                                                                    | 1 2 Next>   |        |       |   |
|                                                                                           |             |        |       |   |

17. Once you select your Address, the Parcel and Owner information is automatically populated. Scroll to the bottom and click "Select".

| Ass  | ociated Owners              |                                     |   |
|------|-----------------------------|-------------------------------------|---|
| Shov | ring 1-1 of 1               |                                     |   |
|      | Name                        | Address                             |   |
| ۲    | Cleveland City Of-City Hall | 601 Lakeside Ave Cleveland OH 44114 |   |
| s    | elect Carcel                |                                     | ~ |
| Ow   | ner                         |                                     |   |

- 18. Please note that this information is provided by the Cuyahoga County Auditor's Office. If the property was recently sold, the Owner information may not be correct. The most important aspect is to ensure that the address is entered correctly. Select "Continue Application" to proceed with the application.
- 19. On the "Contact Information" page, select "Select from Account" button to retrieve the information from the account set-up phase or select "Add New" to enter a different contact person. Please note that this information should reflect the person who has physical control of the vehicle on a day-to-day basis. Once a selection has been made, click "Continue Application".
- 20. The following screen will appear, select your name and not the Owner of the Property. Once you make a selection, click "Continue".

| Select Conta                                                               | act from Acc                                        | ount                                 | < |
|----------------------------------------------------------------------------|-----------------------------------------------------|--------------------------------------|---|
| Select a contact to attac<br>If the contact has multip<br>Showing 1-2 of 2 | h to this application.<br>Ile addresses, you can se | elect which to use in the next step. |   |
| Category                                                                   | Туре                                                | Name                                 |   |
| Associated<br>Contact                                                      | AL Contact                                          | Your Name Here                       |   |
| Associated Owner                                                           | er                                                  | Cleveland City Of-City Hall          |   |
| Continue Disc                                                              | card Changes                                        |                                      |   |

21. You will receive the following message "Contact added successfully". Select "Continue Application" to proceed.

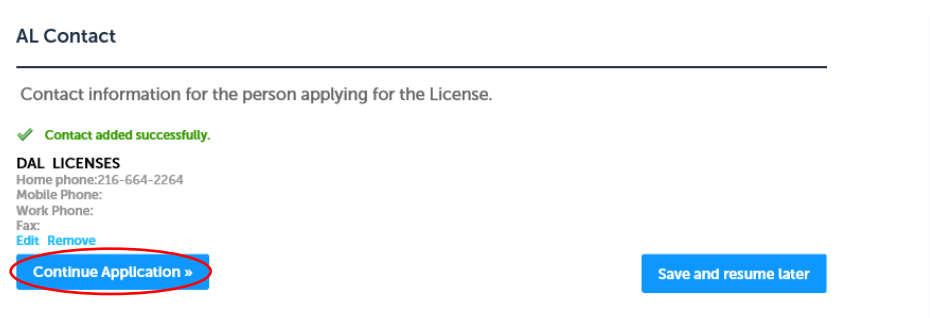

22. From the "Parking Information>Permit Type" page, select the type of permit you are applying for and complete the corresponding information. For daily parking privileges select "Parking Permit" and for the "Zone", refer to page one of this packet for your area and then select that zone from the dropdown list. Select whether you own or lease the vehicle and then select "Continue Application" to proceed.

| Parking Permit            |                                                                         |                                          |                                               |             |              |        |
|---------------------------|-------------------------------------------------------------------------|------------------------------------------|-----------------------------------------------|-------------|--------------|--------|
| 1 Record<br>Information   | <sup>2</sup> Contact<br>Information                                     | 3 Parking<br>Information                 | 4 Documents                                   | 5 Review    | 6            | 7      |
| Step 3:Parking<br><< BACK | Information > Peri                                                      | mit Permit Type                          |                                               | * indicate  | s a required | d fiel |
| Custom Fields             |                                                                         |                                          |                                               |             |              |        |
| APPLICATION DATA          | <b>L</b>                                                                |                                          |                                               |             |              |        |
| *Туре:                    | Select<br>Business Vehicle Use<br>Parking Permit<br>Temp Parking Permit | ]                                        |                                               |             |              |        |
| Business Parking Pe       | rmit                                                                    | Select<br>Select<br>Zone - 1 M           | ▼ J                                           |             |              |        |
| PARKING PERMIT            |                                                                         | Zone - 2 He<br>Zone - 3 W<br>Zone - 4 Ea | essler<br>est 81st Street<br>ast 118th Street |             |              |        |
| TEMP PARKING PER          | Lease<br>Select<br>Lease<br>Own                                         | Zone - 5 Ol                              | d Detroit Road<br>ewton Ave.                  |             |              |        |
| Continue Applic           | ation »                                                                 |                                          |                                               | Save and re | esume lat    | er     |

23. From the "Parking Information>Parking Tables" page, you will add the information for the vehicle that requires the permit. To add the vehicle, click the Add a Row button. Enter of the all of the "Vehicle Info" (\*) and click "Submit". This information is located on your Vehicle Registration.

|    | PARKING PERMIT         |          |                          | ×         |
|----|------------------------|----------|--------------------------|-----------|
|    | *License Plate Number: | * State: | * Make of Vehicle:       |           |
| De | ET45BU                 | он       | ΤΟΥΟΤΑ                   |           |
| _  | * Model of Vehicle:    | *Year:   | * Person or Entity Regis | tered to: |
| PA | PRIUS                  | 2019     | SELF X                   |           |

24. After you click "Submit", the vehicle information will be displayed as shown below. Repeat this process for each vehicle that you wish to register. Review the information for accuracy and select "Continue application".

| Parking           | g Permit                  |                   |                    |                  |         |              |                    |             |          |
|-------------------|---------------------------|-------------------|--------------------|------------------|---------|--------------|--------------------|-------------|----------|
| 1 Reco<br>Info    | ord 2 Co<br>rmation 1 Inf | ntact<br>ormation | 3 Parkin<br>Inform | g 4<br>lation    | Documer | nts          | 5 Review           | 6           | 7        |
| Step 3<br><< BACK | 3 : Parking Inform        | ation > F         | Parking Table      | s                |         |              | * indicates        | s a require | d field. |
| Detai             | led Information           |                   |                    |                  |         |              |                    |             |          |
| PARKIN            | IG PERMIT                 |                   |                    |                  |         |              |                    |             |          |
| Showing           | 1-1 of 1                  |                   |                    |                  |         |              |                    |             | _        |
|                   | License Plate Number      | State             | Make of Vehicle    | Model of Vehicle | Year    | Person or En | tity Registered to |             |          |
|                   | ET45BU                    | ОН                | ΤΟΥΟΤΑ             | PRIUS            | 2019    | SELF         |                    | Action      | s 🔻      |
| Add a F           | Row 🛛 🔻 🛛 Edit Selec      | ted D             | Delete Selected    |                  |         |              |                    |             |          |
| _                 |                           |                   |                    |                  |         |              |                    |             |          |
| Cont              | tinue Application »       | P                 |                    |                  |         |              | Save and re        | sume la     | ter      |

25. From the "Documents>Attachments" page, select "Add" to begin the upload process. Please note that the maximum file size allowed is 50MB and the file formats html, htm, mht and mhtml cannot be uploaded.

| Parking Permit                                                                                        |                                                                                                 |                |               |          |                     |            |
|----------------------------------------------------------------------------------------------------|-------------------------------------------------------------------------------------------------|----------------|---------------|----------|---------------------|------------|
| 1 <sup>2</sup> Contact<br>Information                                                                 | tion <sup>3</sup> Parki                                                                         | ng 4<br>mation | Documents     | 5 Review | 6 Pay Fees          | 7          |
| Step 4:Doc                                                                                            | uments>Attachi                                                                                  | ments          |               |          |                     |            |
| <br>Required Do<br>Driver's Licen<br>Permission To<br>Proof Of Leas<br>Vehicle Regist<br>Insurance W/ | Cuments<br>se<br>Use Affidavit<br>C Or Property Ownership<br>ration<br>Name Listed Insured Driv | ver            |               |          |                     |            |
| Required D                                                                                            | ocuments                                                                                        |                |               |          | * indicates a requi | red field. |
| The maximum file :<br>html;htm;mht;mht                                                                | size allowed is <b>50 MB</b> .<br>ml are disallowed file typ                                    | es to upload.  |               |          |                     |            |
| Name                                                                                                  | Туре                                                                                            | Size           | Latest Update | Action   |                     |            |
| No records fou                                                                                        | nd.                                                                                             |                |               |          |                     |            |
| <br>Add                                                                                               |                                                                                                 |                |               |          |                     |            |
| Continue Ap                                                                                           | plication »                                                                                     |                |               |          | Save and resume     | later      |

26. The "File Upload" box will appear. Click "Add" and attach your documention. Once your file has uploaded, select "Continue" to proceed with the application.

| arch License Record                                         | s Apply for Licenses and Permits                                                                 |   | I                      |
|-------------------------------------------------------------|--------------------------------------------------------------------------------------------------|---|------------------------|
| door Restaurant                                             | File Upload                                                                                      | × |                        |
| <sup>2</sup> Contact<br>Information                         | The maximum file size allowed is 50 MB.<br>htm:htm:mhtmtimt are disallowed file types to upload. |   | ıy Fees                |
| ep 4: Documen<br>ACK<br>sired Documents:<br>Sketch of Patio |                                                                                                  |   |                        |
| achment                                                     |                                                                                                  |   | * indicates a required |
| maximum file size allov<br>;htm;mht;mhtml are di            |                                                                                                  |   |                        |
| те Туре                                                     | Continue Add Remove All Cancel                                                                   |   |                        |
| 5 records found.                                            |                                                                                                  |   |                        |
| dd                                                          |                                                                                                  |   |                        |
| ontinue Applicatio                                          |                                                                                                  |   |                        |

27. Then from the drop-down menu select the type of document that was uploaded and select "Save". You <u>MUST</u> select the document type from the drop down box in order to proceed.

| No records found.                                                                                                    | Name                                     | Туре                            | Size | Latest Update | Action |                |
|----------------------------------------------------------------------------------------------------|------------------------------------------|---------------------------------|------|---------------|--------|----------------|
| *Type:<br>Driver's License<br>Dermission to Use Affidavit<br>Permission to Use Affidavit<br>Proof of Lease or Property Ownership<br>Vehicle Registration<br>*Type:<br>Driver's License<br>Driver's License<br>Ele:<br>esidentialBusinessParkingApp 2020.doc<br>Save Add Remove All | No records four                          | d.                              |      |               |        |                |
| Type:<br>Permission to Use Affidavit<br>Perof of Lease or Property Ownership<br>Vehicle Registration<br>'Type:<br>Driver's License<br>Re:<br>esidentialBusinessParkingApp 2020.doc<br>100%<br>Save Add Remove All                                                                  |                                          |                                 |      |               |        |                |
| *Type:<br>Driver's License<br>Insurance<br>Permission to Use Affidavit<br>Proof of Lease or Property Ownership<br>Vehice Registration<br>*<br>Type:<br>Driver's License<br>Ite:<br>residentialBusinessParkingApp 2020.doc<br>100%<br>Save Add Remove All                           |                                          |                                 |      |               |        |                |
| Type: Driver's License Insurance Permission to Use Affidavit Proof of Lease or Property Ownership Vehicle Registration Save and result Ite: Ite: Ite: Ite: Ite: Ite: Ite: Ite                                                                                                    | Type:                                    |                                 |      |               |        |                |
| Permission to Use Affidavit<br>Permission to Use Affidavit<br>Prof of Lease or Property Ownership<br>Vehicle Registration<br>Save and result<br>Ile:<br>LesidentialBusinessParkingApp 2020.doc                                                                                     | Select<br>Driver's License               |                                 |      |               |        |                |
| Vehicle Registration                                                                                                    | Permission to Use<br>Proof of Lease or P | Affidavit<br>Property Ownership |      |               |        |                |
| Type:<br>Driver's License<br>Ile:<br>tesidentialBusinessParkingApp 2020.doc<br>100%<br>Save Add Remove All                                                                                                    | Vehicle Registratio                      | n                               |      |               |        |                |
| Save and results Save and results Save Add Remove All                                                                                                    | * Tuno:                                  |                                 |      |               |        |                |
| Ile:<br>tesidentialBusinessParkingApp 2020.doc<br>100%<br>Save Add Remove All                                                                                                    | Driver's License                         | <b>*</b>                        |      |               |        |                |
| Ile:<br>ResidentialBusinessParkingApp 2020.doc<br>100%<br>Save Add Remove All                                                                                                    |                                          |                                 |      |               |        | Save and resul |
| Save Add Remove All                                                                                                    | File:<br>ResidentialBusinessParking      | App 2020.doc                    |      |               |        |                |
| Save Add Remove All                                                                                                    | 100%                                     |                                 |      |               |        |                |
| Sare Add Remove Ad                                                                                                    | Save Add                                 | Remove All                      |      |               |        |                |
|                                                                                                    | Save Add                                 | Remove All                      |      |               |        |                |

**Required Documents** 

Revised 5/2024

- 28. Repeat this process until all of the required documents have been uploaded. When you are done, select "Continue Application" to proceed.
- 29. Review the contents of your application on the "Review" page. Click "Edit" to make any necessary corrections/changes, otherwise select "Continue Application" to proceed.
- 30. The license fee is either \$5.00 or \$10.00 per vehicle, plus convenience fees depending on the time frame needed. Please be prepared to pay either by credit or debit card or electronic check. Select "Continue Application", to proceed.
- 31. Whichever payment type that you chose, select "Assessments and Licenses" from the drop-down menu on the Official Payments page.
- 32. Follow the directions for the payment type that you choose. Once you are done, select "Continue" to finish your application.
- 33. You will receive the following message upon successful completion of your application:

#### Step 6: Record Issuance

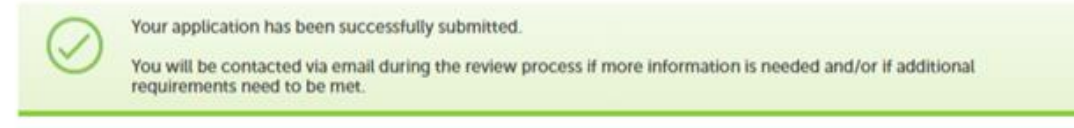

Thank you for using our online services.

```
Your License Number is LUPP24-00001
```

34. Watch your email account for an email from the City of Cleveland with payment instructions. If you don't receive an email within 24 hours, please contact our office at (216) 664-2264.